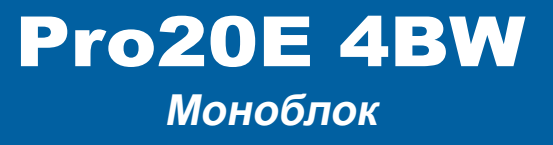

Модель MS-AA8B

G52-AA8B1X3

# Содержание

|                | Авторские Права                                                                                                    | iii                                                                       |
|----------------|----------------------------------------------------------------------------------------------------|---------------------------------------------------------------------------|
|                | Товарные Знаки                                                                                                    | iii                                                                       |
|                | Журнал Изменений                                                                                                    | iii                                                                       |
|                | Модернизация и Гарантия                                                                                                    | iv                                                                        |
|                | Приобретение Запасных Частей                                                                                                    | iv                                                                        |
|                | Техническая Поддержка                                                                                                    | iv                                                                        |
|                | Особенности продукции                                                                                                    | iv                                                                        |
|                | Защита окружающей среды                                                                                                    | v                                                                         |
|                | Информация о Химических веществах                                                                                                    | v                                                                         |
|                | Безопасное использование оборудования                                                                                                    | vi                                                                        |
|                | Сертификат СЕ                                                                                                    | viii                                                                      |
|                | Соответствие Требованиям FCC-В к Радиочастотным Помехам                                                                                                    | viii                                                                      |
|                | Заявление WEEE                                                                                                    | viii                                                                      |
|                |                                                                                                    |                                                                           |
| д.             | Общие Сведения                                                                                                    | 1-1                                                                       |
| 1.             | Общие СведенияКомплект Поставки                                                                                                    | <b>1-1</b><br>1-2                                                         |
| 1.             | Оощие Сведения<br>Комплект Поставки<br>Информация о системе                                                                                                    | <b>1-1</b><br>1-2<br>1-3                                                  |
| 1.             | Оощие Сведения<br>Комплект Поставки<br>Информация о системе<br>Замена и Обновление Компонентов                                                                                                    | <b> 1-1</b><br>1-2<br>1-3<br>1-9                                          |
| 1.<br>2.       | Общие Сведения<br>Комплект Поставки<br>Информация о системе<br>Замена и Обновление Компонентов<br>Начало работы                                                                                                    | 1-1<br>1-2<br>1-3<br>1-9<br>1-9                                           |
| 1.<br>2.       | Оощие Сведения<br>Комплект Поставки<br>Информация о системе<br>Замена и Обновление Компонентов<br>Начало работы<br>Советы по удобству работы с моноблоком                                                                                                    | 1-1<br>1-2<br>1-3<br>1-9<br>2-1                                           |
| ı.<br>2.       | Оощие Сведения<br>Комплект Поставки<br>Информация о системе<br>Замена и Обновление Компонентов.<br>Начало работы<br>Советы по удобству работы с моноблоком.<br>Установка оборудования                                                                                                    | 1-1<br>1-2<br>1-3<br>1-9<br>2-1<br>2-2<br>2-3                             |
| 1.<br>2.       | Оощие Сведения<br>Комплект Поставки<br>Информация о системе<br>Замена и Обновление Компонентов<br>Начало работы<br>Советы по удобству работы с моноблоком<br>Установка оборудования                                                                                                    | 1-1<br>1-2<br>1-3<br>1-9<br>2-1<br>2-2<br>2-3<br>2-3                      |
| 1.<br>2.<br>3. | Оощие Сведения<br>Комплект Поставки<br>Информация о системе<br>Замена и Обновление Компонентов<br>Начало работы<br>Советы по удобству работы с моноблоком<br>Установка оборудования<br>Операции с Системой                                                                                                    | 1-1<br>1-2<br>1-3<br>1-9<br>2-1<br>2-2<br>2-3<br>3-1                      |
| 1.<br>2.<br>3. | Оощие Сведения         Комплект Поставки         Информация о системе         Замена и Обновление Компонентов         Начало работы         Советы по удобству работы с моноблоком         Установка оборудования         Операции с Системой         Управление Питанием                                                                                                    | 1-1<br>1-2<br>1-3<br>1-9<br>2-1<br>2-2<br>2-3<br>3-1<br>3-2               |
| 1.<br>2.<br>3. | Оощие Сведения           Комплект Поставки           Информация о системе           Замена и Обновление Компонентов.           Начало работы           Советы по удобству работы с моноблоком.           Установка оборудования           Операции с Системой           Управление Питанием           Подключение к локальной сети (Windows 10)                                             | 1-1<br>1-2<br>1-3<br>1-9<br>2-1<br>2-3<br>2-3<br>3-1<br>3-2<br>3-4        |
| 1.<br>2.<br>3. | Оощие Сведения           Комплект Поставки           Информация о системе           Замена и Обновление Компонентов           Начало работы           Советы по удобству работы с моноблоком           Установка оборудования           Операции с Системой           Управление Питанием           Подключение к локальной сети (Windows 10)           Восстановление Системы (Windows 10) | 1-1<br>1-2<br>1-3<br>1-9<br>2-1<br>2-2<br>2-3<br>3-1<br>3-2<br>3-4<br>3-7 |

# Авторские Права

Материалы данного документа являются интеллектуальной собственностью компании MICRO-STAR INTERNATIONAL. Мы тщательно готовили этот документ, однако не можем гарантировать абсолютную точность его содержания. Продукция нашей компании постоянно совершенствуется. Мы оставляем за собой право вносить изменения без предварительного уведомления.

# Товарные Знаки

Все товарные знаки являются собственностью соответствующих владельцев.

# Журнал Изменений

Версия V1.0 Дата 2015/08

# Модернизация и Гарантия

Обратите внимание, что некоторые компоненты, установленные в изделии, могут быть обновлены или заменены по заказу пользователя. Для получения дополнительной информации об ограничении обновления см. технические спецификации в руководстве пользователя. Для получения дополнительной информации о приобретенном устройстве обратитесь к местному дилеру. Модернизация и замена компонентов устройства должны выполняться только уполномоченным дилером или сервисным центром. Самостоятельное выполнение этих операций может привести к потере гарантии. Если потребуется модернизировать или заменить какой-либо компонент устройства, настоятельно рекомендуется обратиться к уполномоченному дилеру или в сервисный центр.

# Приобретение Запасных Частей

Обратите внимание на то, что выпуск заменяемых (или совместимых с ними) деталей для приобретенного пользователями продукта на территории некоторых стран и регионов прекращается производителем максимум через 5 лет после прекращения выпуска продукта в зависимости от текущих официальных правил. Для получения дополнительной информации о приобретении сменных деталей посетите веб-сайт производителя по адресу: http://www.msi.com/support/

# Техническая Поддержка

При возникновении проблемы с системой, решение которой не описано в руководстве пользователя, обратитесь в магазин, где была осуществлена покупка или к местному поставщику. Можно также воспользоваться следующими справочными ресурсами. Ответы на часто задаваемые вопросы, технические руководства, обновления BIOS и драйверов, а также другую информацию можно найти на веб-сайте по адресу: http://www.msi.com/support/

# Особенности продукции

- Пониженное энергопотребление во время работы и в режиме ожидания
- Ограниченное использование веществ, опасных для окружающей среды и здоровья людей
- Простота разборки и утилизации
- Пониженное использование природных ресурсов благодаря возможностям утилизации
- Длительный срок службы благодаря возможностям замены компонентов
- Снижение объема твердых отходов благодаря правилам возврата

# Защита окружающей среды

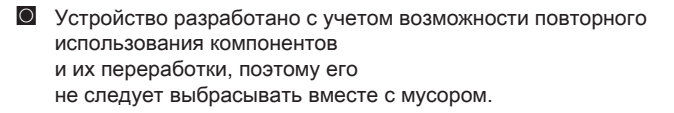

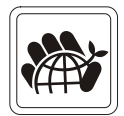

Для утилизации отслужившего устройства следует обратиться в местный центр сбора и утилизации.

Для получения дополнительной информации о переработке обратитесь на вебсайт MSI или местному дистрибьютору.

Вопросы, связанные с утилизацией и переработкой продукции MSI можно задать по adpecy gpcontdev@msi.com.

# Информация о Химических веществах

В соответствии с правилами об использовании химических веществ, таких как правила EU REACH (Правило EC No. 1907/2006 Европейского парламента и Совета), MSI предоставляет информацию о химических веществах в продуктах на сайте:

http://www.msi.com/html/popup/csr/evmtprtt\_pcm.html

# Безопасное использование оборудования

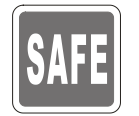

Внимательно и полностью прочитайте все инструкции по технике безопасности.

Необходимо учитывать все предостережения и предупреждения на устройстве и в руководстве пользователя.

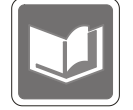

Сохраните входящее в комплект руководство пользователя для использования в будущем.

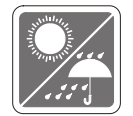

Не допускайте воздействия на устройство высокой влажности и высоких температур.

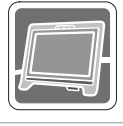

Перед настройкой устройства поместите его на устойчивую поверхность.

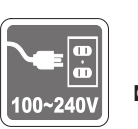

- Перед подключением устройства к электрической розетке удостоверьтесь, что напряжение питания находится в безопасных пределах и имеет величину 100~240В. Не отсоединяйте вывод защитного заземления на электрической вилке. Подключайте устройство к электрической розетке с заземляющим проводом.
- Всегда отсоединяйте кабель питания перед установкой любых дополнительных карт или модулей.
- Всегда отсоединяйте кабель питания или обесточьте настенную розетку, если устройство не будет использоваться продолжительное время. Это позволит сэкономить электроэнергию.

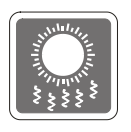

Вентиляционные отверстия на корпусе устройства обеспечивают циркуляцию воздуха и предотвращают его перегрев. Не закрывайте эти отверстия.

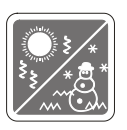

Не храните устройство в непроветриваемых местах с температурой выше 60  $^{\circ}C$  (140  $^{\circ}OF)$  или ниже 0  $^{\circ}C$  (32  $^{\circ}F). Это может привести к его повреждению.$ 

Внимание: Максимальная температура окружающего воздуха при работе: 40  $^{\circ}\mathrm{C}.$ 

|   | <b>X</b> |
|---|----------|
| U |          |

Запрещается проливать жидкость на устройство, это может привести к его повреждению и поражению электрическим током.

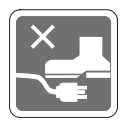

Располагайте шнур питания таким образом, чтобы люди не наступали на него. Не ставьте на шнур питания никаких предметов.

При подключении коаксиального кабеля к ТВ-приемнику металлический экран должен быть надежно подсоединен к системе защитного заземления здания.

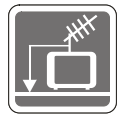

Система кабелей кабельного телевидения должна быть заземлена в соответствии Национальным электрическим кодексом (National Electrical Code, NEC) ANSI/NFPA 70, см. раздел 820.93 Grounding of Outer Conductive Shield of a Coaxial Cable (Заземление экранирующей оплетки коаксиальных кабелей).

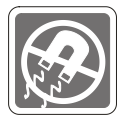

Не располагайте рядом с моноблоком предметы, обладающие мощным электромагнитным полем.

При возникновении любой из перечисленных ниже ситуаций обратитесь в сервисный центр для проверки устройства:

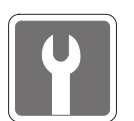

- Шнур питания или его штепсельная вилка повреждены.
- В оборудование попала жидкость.
- Оборудование подверглось воздействию влаги.
- Оборудование не работает должным образом или невозможно наладить его работу в соответствии с руководством пользователя.
- Оборудование падало и было повреждено.
- На оборудовании имеются видимые признаки повреждения.
- Приводы оптических дисков соответствуют КЛАССУ CLASS 1 LASER PRODUCT. Запрещается использовать настройки, регулировки, порядок выполнения процедур, отличающихся от приведенных в данном руководстве.
- 2. Не прикасайтесь к линзе, расположенной внутри привода.

# Сертификат СЕ

Настоящим, Micro Star International CO., LTD заявляет, что это устройство разработано в соответствии с основными требованиями безопасности и другими соответствующими положениями, изложенными в Европейской директиве.

# Соответствие Требованиям FCC-В к Радиочастотным Помехам

Данное устройство проверено и признано соответствующим ограничениям на цифровые устройства Класса В согласно Части 15 привил FCC (Федеральной комиссии по связи США). Целью этих ограничений является обеспечение приемлемой защиты от помех при установке оборудования в жилых помещениях.

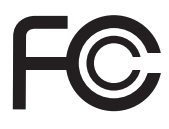

Данный прибор генерирует, использует и излучает энергию на радиочастотах, и при нарушении инструкции по установке и эксплуатации может создавать помехи для радиосвязи. Однако даже при соблюдении инструкций по установке нет гарантии того, что в каком-либо конкретном случае не возникнут помехи. Если данный прибор вызывает помехи при приеме радио и телевизионных сигналов, что можно проверить, выключив и включив прибор, пользователю рекомендуется попытаться устранить помехи с помощью приведенных ниже мер:

- Изменить ориентацию или местоположение приемной антенны.
- Увеличить расстояние между приемником и данным устройством.
- Подключить данное устройство к розетке в цепи, отличной от той, к которой подключен приемник.
- Обратитесь за помощью к продавцу или опытному специалисту по телеи радиотехнике.

# Примечание 1

Изменения, явно не утвержденные стороной, несущей ответственность за выполнение нормативных требований, могут повлечь за собой аннулирование права пользователя на использование оборудования.

# Примечание 2

Экранированный соединительный кабель и кабель питания переменного тока, если таковые имеются, должны использоваться в соответствии с правилами ограничения излучений.

VOIR LA NOTICE D'INSTALLATION AVANT DE RACCORDER AU RESEAU.

Данное устройство соответствует части 15 правил FCC. Эксплуатация устройства допускается при соблюдении следующих двух условий:

- 1. данное устройство не должно создавать вредных помех;
- 2. данное устройство должно быть устойчиво к помехам, включая помехи, которые могут препятствовать нормальной эксплуатации.

# Заявление WEEE

В соответствии с директивой Европейского Союза (ЕС) по предотвращению загрязнения окружающей среды использованным электрическим и электронным оборудованием (директива WEEE 2002/96/EC), вступающей в силу 13 августа 2005 года, изделия, относящиеся к электрическому и электронному оборудованию,

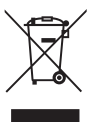

не могут рассматриваться как бытовой мусор, поэтому производители вышеперечисленного электронного оборудования обязаны принимать его для переработки по окончании срока службы.

viii

# 1

# Общие Сведения

Данная система интегрирована в стильный корпус с зеркальным экраном, который отражает простоту, современную индивидуальность и домашний комфорт. Благодаря сенсорному дисплею с высоким качеством изображения, потрясающему звуку и интуитивно понятному пользовательскому интерфейсу, моноблок воплощает технологию в жизнь, делает работу с устройством еще проще и приятнее, и прекрасно подходит для всей семьи.

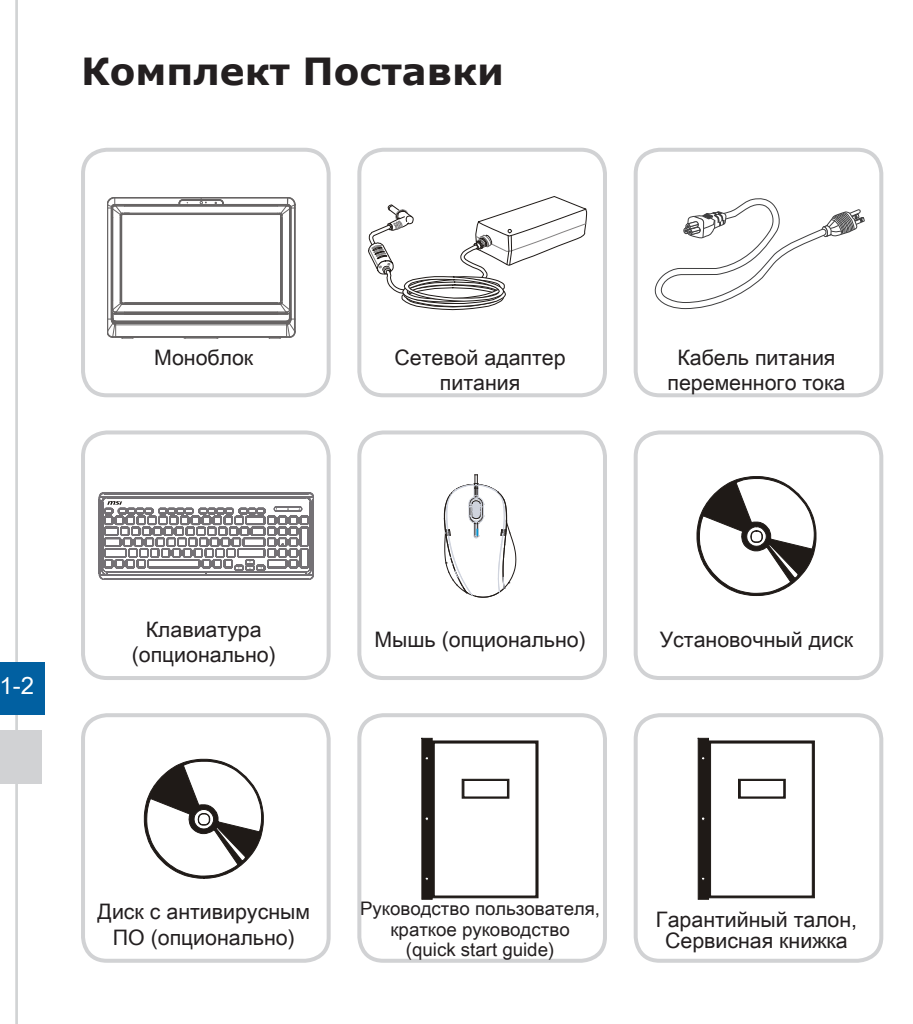

- \* Если какой-либо элемент из комплекта поставки отсуствует или неисправен, немедленно свяжитесь с продавцом
- \* Рисунок приведен исключительно в справочных целях
- \* Изготовитель вправе внести незначительные изменения в комплект поставки. Уточняйте, пожалуйста, комплект поставки у продавца

# Информация о системе

# > Вид спереди

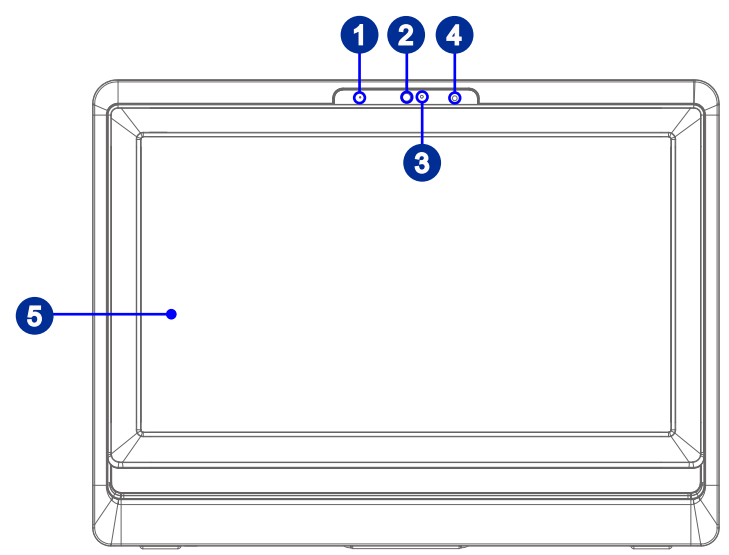

1-3

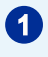

# Микрофон

Встроенный микрофон может использоваться для онлайн видео чата.

# 2

# Веб-камера

Встроенная веб-камера может использоваться для фотосъемки, видеосъемки и конференций, а также других интерактивных приложений.

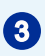

# Светодиодный индикатор (опционально)

Светодиодный индикатор показывает, когда включен режим записи. Индикатор светится, только когда осуществляется запись видео.

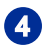

# Приемник ИК (опционально)

Данный инфракрасный приемник предназначен для дистанционного управления.

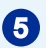

# Дисплей

19.5- дюйма со светодиодной подсветкой. Обеспечивает разрешение 1600 x 900 HD+ в широкоэкранном формате 16:9.

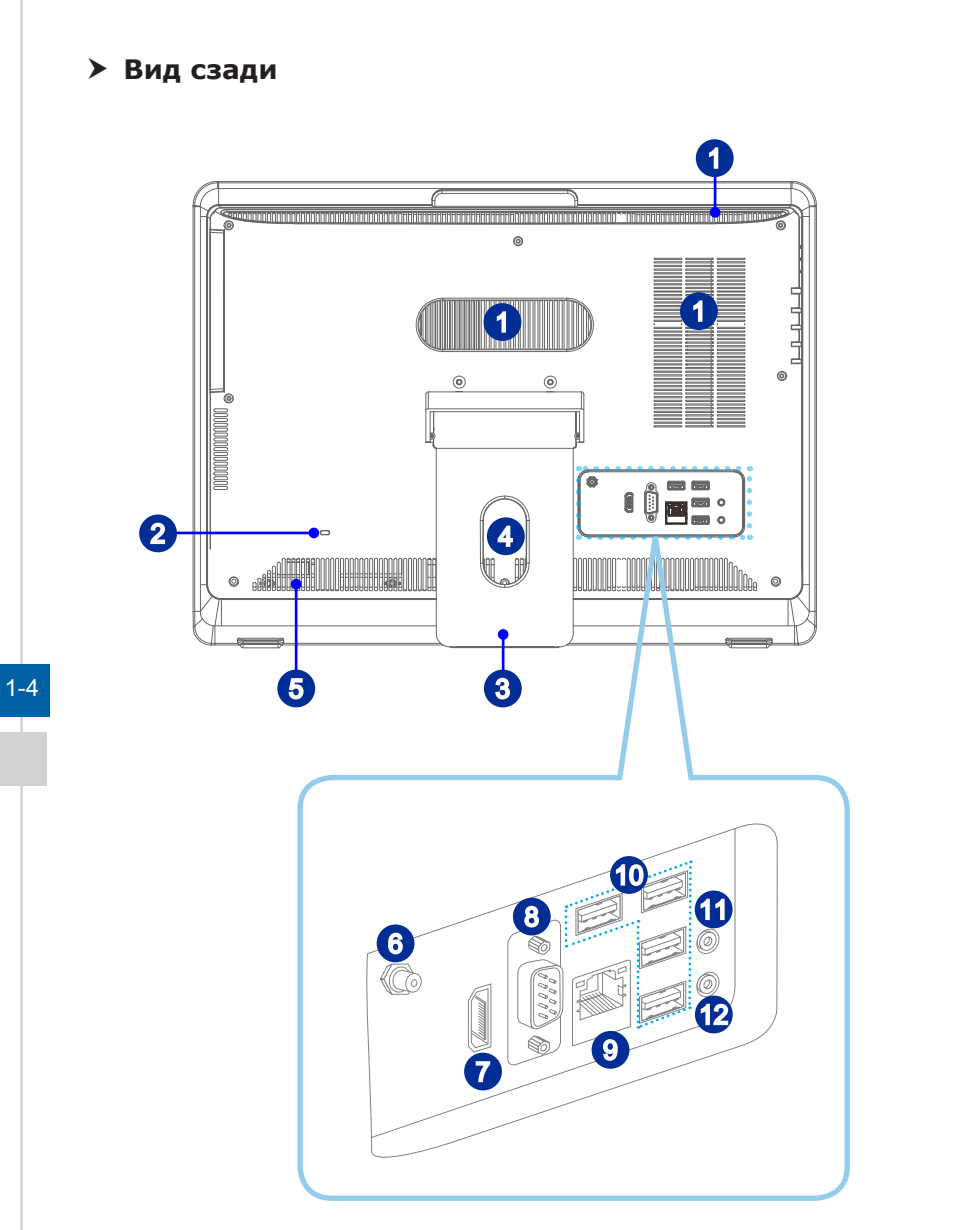

# Вниманиэ

В целях безопасности рекомендуется сначала подключить сетевой блок питания к устройству, затем подключить кабель питания переменного тока к электрической розетке.

### Вентиляционные отверстия

Вентиляционные отверстия в корпусе устройства обеспечивают конвекцию воздуха и предотвращают его перегрев. Не закрывайте эти отверстия.

# Порт замка Kensington

Данный компьютер AIO оснащен разъемом для замка Kensington, который позволяет закрепить компьютер AIO на месте ключом или механическим кодовым устройством, прикрепленным к обрезиненному металлическому тросу. На конце троса расположена небольшая петля, позволяющая обвязать тросом неподвижный предмет, например тяжелый стол или подобный предмет мебели, закрепив компьютер AIO на месте.

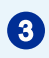

1

2

#### Стойка

Используйте стойку для установки системы на ровной и устойчивой поверхности.

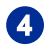

# Отверстие для прокладки кабелей

При подключении устройств избегайте перекручавания кабелей. Для этого используйте специальное отверстие для прокладки кабелей.

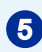

# Стерео Динамики

Обеспечивают высококачественное стереофоническое воспроизведение звука.

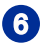

### Разъем ТВ антенны (опционально)

Этот разъем предназначен для подключения антенны цифрового ТВ.

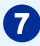

# Порт HDMI-Out (опционально)

Мультимедийный интерфейс высокой четкости (HDMI) представляет собой полностью цифровой аудио- видеоинтерфейс, позволяющий передавать несжатые потоки данных. Интерфейс HDMI обеспечивает передачу ТВ-сигнала в любом формате, включая телевидение стандартной, повышенной и высокой четкости, а также многоканальный цифровой звук, по одному кабелю.

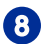

### Последовательный порт

Последовательный порт поддерживает сканеры штрихкода, принтеры штрихкода, вексельные принтеры, машины для работы с кредитными картами и т.д.

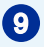

# Разъем RJ-45 LAN

Стандартный сетевой разъем RJ-45 предназначен для подключения к локальной вычислительной сети (ЛВС). К нему можно подключить сетевой кабель.

|        | Л         |                                | Зеленыи/ Оранжевыи                                                          |
|--------|-----------|--------------------------------|-----------------------------------------------------------------------------|
| LED    | Цвет      | Состояние LED                  | Режим работы                                                                |
| Левый  | Желтый    | Выкл.                          | Связь с локальной сетью не<br>установлена.                                  |
|        |           | Вкл. (установившийся<br>режим) | Связь с локальной сетью установлена.                                        |
|        |           | Вкл. (ярче и мигает)           | Компьютер обменивается данными<br>с другим компьютером в локальной<br>сети. |
| Правый | Зеленый   | Выкл.                          | Выбрана скорость передачи данных 10 Мбит/с.                                 |
|        |           | Вкл.                           | Выбрана скорость передачи данных 100 Мбит/с.                                |
|        | Оранжевый | Вкл.                           | Выбрана скорость передачи данных 1000 Мбит/с.                               |

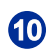

# Порт USB 2.0

USB порт (Universal Serial Bus) позволяет подключать такие USB-устройства, как клавиатура, мышь и т. д. Поддержка передачи данных со скоростью до 480 Мбит/с (Hi-Speed).

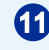

### Микрофонный разъем

Разъем для подключения микрофона.

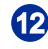

### Разъем Line-Out

Этот разъем используется для подключения наушников или активных аудиосистем.

# Вниманиэ

Рекомендуется подключить высокоскоростные устройства к портам USB 3.0, а низкоскоростные устройства, такие как мышь и клавиатура, к портам USB 2.0 на задней панели.

# > Вид сбоку

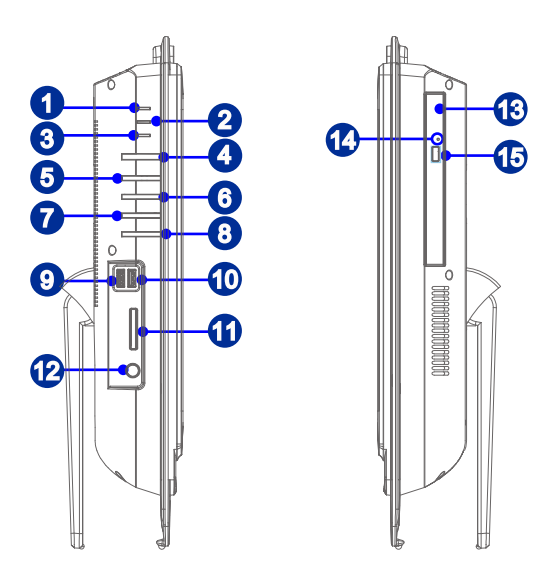

# 1-7

### Индикатор питания системы

Светодиодный индикатор светится, когда система включена, и гаснет после выключения системы. Светодиодный индикатор мигает в режиме S3 (сохранение данных в памяти) и гаснет в режиме S4 (сохранение данных на диске).

# 2

1

### Индикатор питания монитора

Индикатор питания светится при включении монитора и гаснет при его выключении.

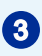

### Индикатор жесткого диска

Этот индикатор показывает состояние активности жесткого диска. Индикатор светится или мигает при чтении/записи данных жесткого диска.

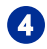

#### Кнопка питания системы

Кнопка питания системы позволяет включать и выключать систему.

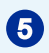

### Кнопка питания монитора

Кнопка питания монитора позволяет включать и выключать монитор.

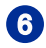

# Кнопка меню

Нажмите эту кнопку для просмотра и переключения меню яркости и громкости.

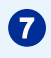

#### Кнопка увеличения яркости/ громкости

Нажмите эту кнопку для увеличения яркости или громкости.

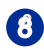

9

### Кнопка уменьшения яркости/ громкости

Нажмите эту кнопку для уменьшения яркости или громкости.

# Порт USB 3.0

Порт USB 3.0 является обратно совместимым с устройствами USB 2.0. Поддержка скорости передачи данных до 5 Гбит/с (SuperSpeed).

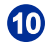

# Порт USB 3.0 (с поддержкой технологии MSI Super Charger)

С развитием технологии MSI Super Charger, разъем работает не только в качестве порта USB 3.0, но и позволяет пользователям заряжать USB устроства даже при выключенной системе. Пользователям больше не надо включать систему для зарядки устройства от USB. Данная технология также уменьшает время зарядки на 40% для экономии вашего времени.

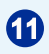

12

#### Устройство чтения карт памяти

Встроенное устройство чтения карт памяти поддерживает карты различных типов.

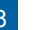

### Разъем питания

Адаптер питания преобразует переменный ток в постоянный с необходимой величиной напряжения. Питание, которое подается на этот разъем, необходимо для работы устройства. Во избежание повреждения компьютера всегда используйте только адаптер питания, идущий в комплекте с моноблоком.

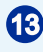

### Оптический привод

В моноблоке установлен многоформатный DVD привод (Blu-ray опционально).

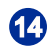

### Отверстие открытия трея оптического привода

В случае, когда кнопка извлечения не работает, вставьте тонкий, прямой объект (например выпрямленная канцелярская скрепка для бумаг) в отверстие извлечения для ручного открытия оптического привода.

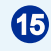

#### Кнопка извлечения оптического привода

Нажмите на эту кнопку для открытия оптического привода.

# Bhumahuə

Рекомендуется подключать высокоскоростные устройства к портам USB 3.0, а низкоскоростные устройства, такие как мышь и клавиатура, к портам USB 2.0 на задней панели.

# Замена и Обновление Компонентов

Обратите внимание на то, что некоторые предустановленные в устройство компоненты могут быть заменены по требованию пользователя в зависимости от приобретенной модели.

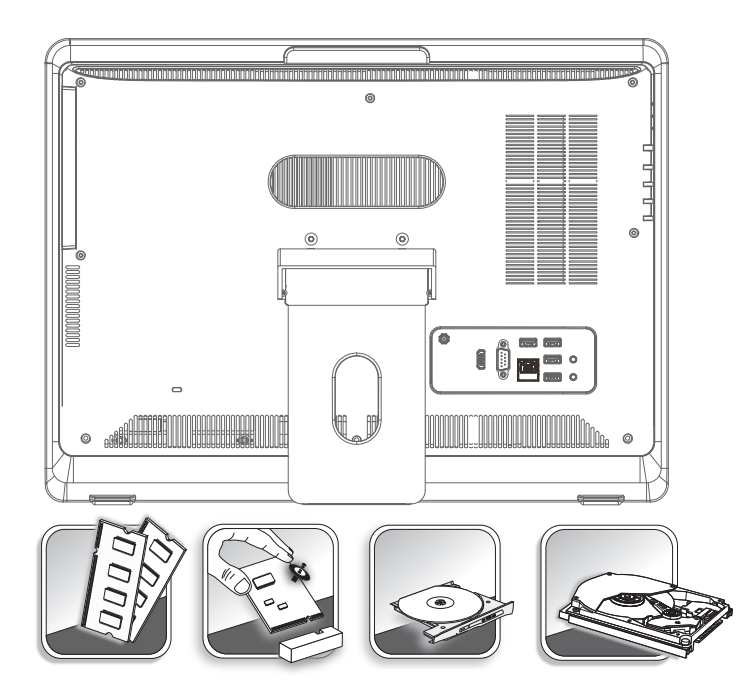

Для получения дополнительной информации о приобретенном устройстве обратитесь к местному дилеру. Модернизация и замена компонентов устройства должны выполняться только уполномоченным дилером или сервисным центром. Самостоятельное выполнение этих операций может привести к потере гарантии. Если потребуется модернизировать или заменить какой-либо компонент устройства, настоятельно рекомендуется обратиться к уполномоченному дилеру или в сервисный центр.

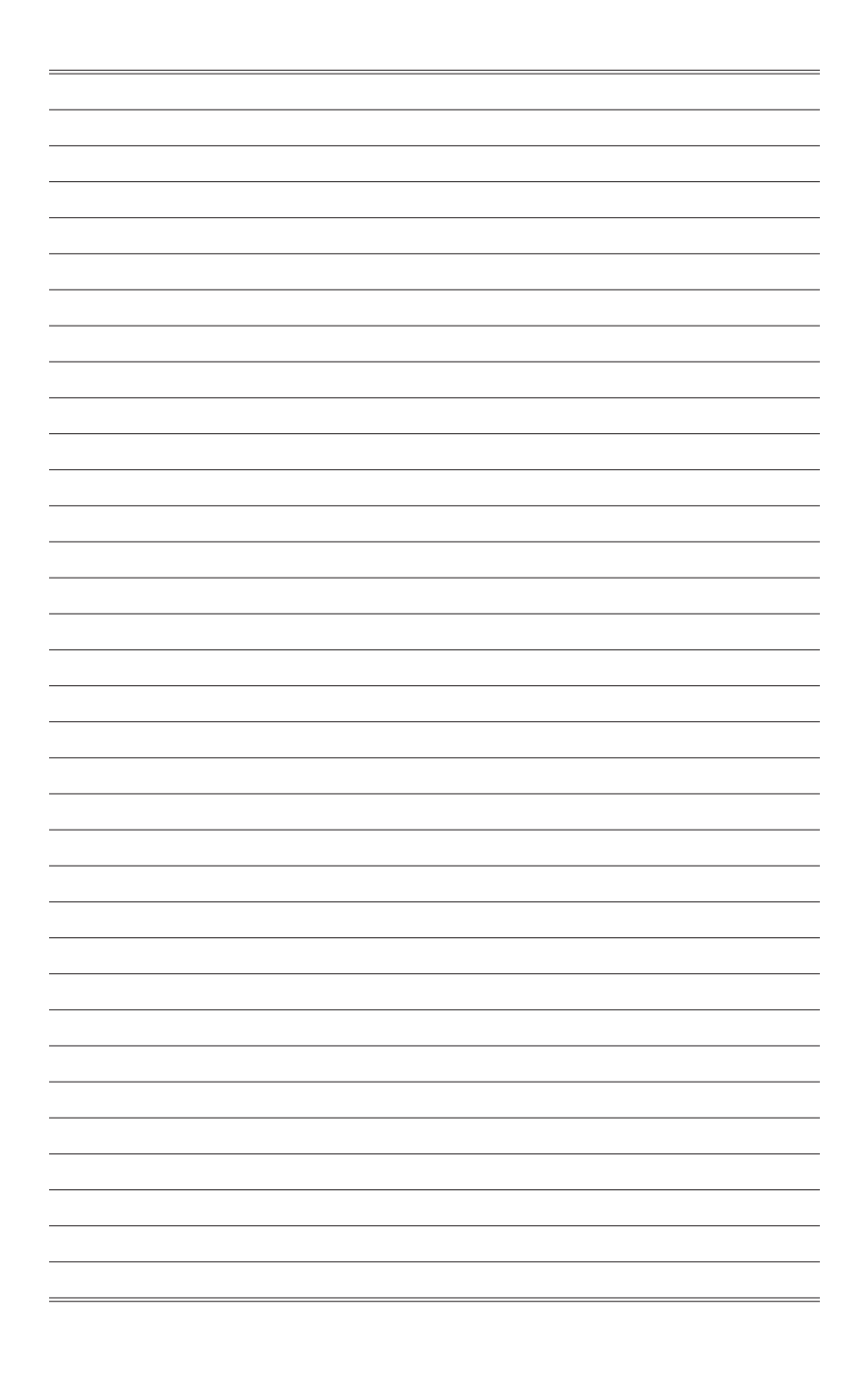

# 2

# Начало работы

В этой главе приведена информация о настройке аппаратной части моноблока. Чтобы предотвратить повреждение периферийных устройств при их подключении, соблюдайте осторожность и используйте заземляющий браслет, защищающий от статического электричества.

# Советы по удобству работы с моноблоком

Моноблок объединяет в себе монитор и системный блок. Если предполагается работать за компьютером в течение длительного времени, очень важно правильно выбрать рабочее место.

- 1. Рабочее место должно иметь хорошее освещение.
- Используйте удобный стол и кресло. Отрегулируйте их высоту в соответствии с вашим ростом.
- 3. Отрегулируйте спинку кресла, чтобы обеспечить комфортное положение спины.
- Поставьте ноги прямо на пол в естественном положении. Во время работы колени и локти должны быть согнуты под углом приблизительно 90 градусов.
- 5. Положите руки на стол в естественном положении так, чтобы обеспечить поддержку запястий.
- 6. Отрегулируйте угол и положение моноблока для наилучшего просмотра.
- 7. Старайтесь не использовать устройство в местах, где это может причинить неудобство.
- Моноблок представляет собой электрическое устройство. Обращайтесь с ним осторожно, чтобы предотвратить нанесение вреда здоровью.

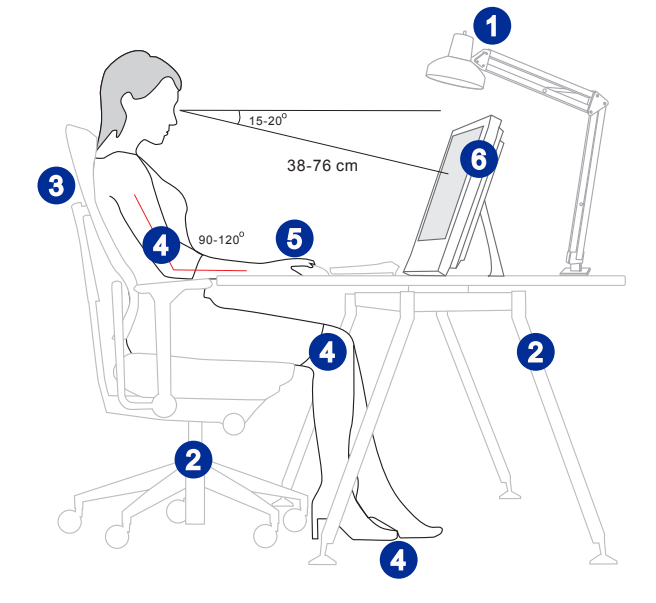

# 2-2

# Установка оборудования

# > Рекомендации по установке устройства

- 1. Разместите систему на плоской и устойчивой поверхности, например, на столе.
- Окиньте подставку и наклоните монитор. Для получения максимальной устойчивости моноблока, убедитесь, что подставка откинута таким образом, что метка, расположенная на петле совпадает с краем крышки петли. Правильная установка моноблока помогает уменьшить нагрузку на глаза и снизить напряжение мышц.

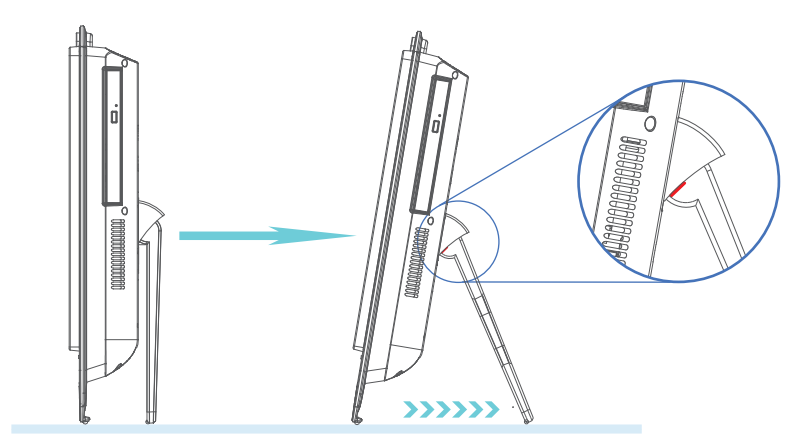

# Подключение к источнику питания переменного тока

- 1. Подсоедините кабель питания переменного тока к сетевому блоку питания.
- 2. Подсоедините разъем постоянного тока блока питания к устройству.
- 3. Вставьте штыревой конец кабеля питания переменного тока в розетку.

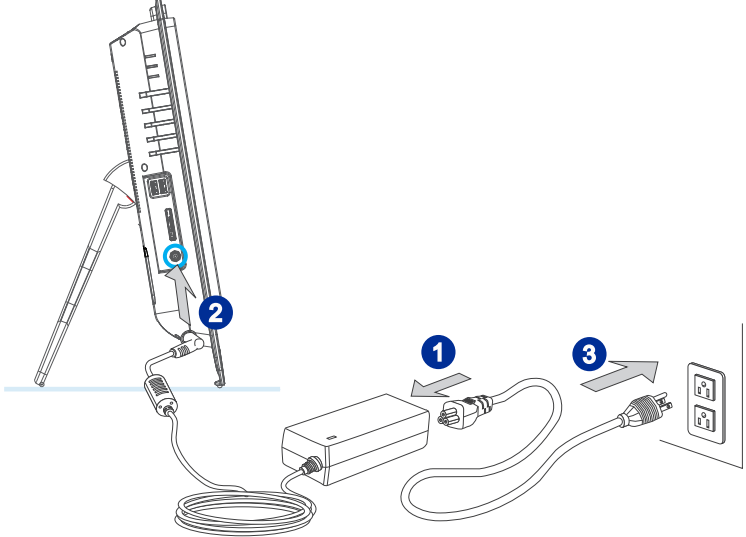

# Bhumahuə

В целях безопасности рекомендуется сначала подключить сетевой блок питания к устройству, затем подключить кабель питания переменного тока к электрической розетке.

# > Включение системы

Нажмите кнопку питания для включения моноблока.

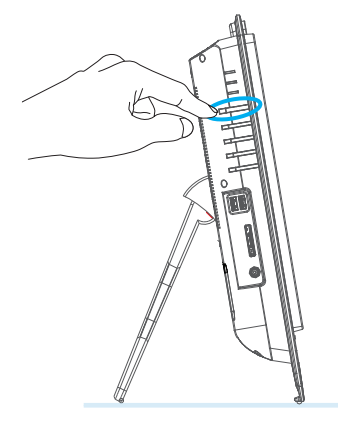

# 3

# Операции с Системой

В этой главе приведена информация по работе с системой.

# Внимание

Приведенная информация может быть изменена без предварительного уведомления.

# Управление Питанием

Управление питанием персональных компьютеров и мониторов может значительно сэкономить электроэнергию, а также внести вклад в защиту окружающей среды.

Чтобы сэкономить электроэнергию, настройте выключение дисплея или перевод компьютера в режим ожидания после определенного времени бездействия пользователя.

# > Управление питанием в Windows 10

 [Power Options] (Функции управления электропитанием) в ОС Windows позволяют настраивать параметры энергопотребления дисплея, жесткого диска и аккумуляторной батареи. Щелкните правой кнопкой меню [Start]

(Пуск) , выберите [Control Panel] (Панель управления) из списка и нажмите [System and Security] (Система и безопасность).

Adjust your computer's settings

System and Security Review your computer's status Save backup copies of your files with File History

Выберите вкладку [Power Options] (Электропитание) и подходящий вам план электропитания. Можно также выполнить точную настройку параметров, нажав кнопку [Change plan settings] (Изменить настройки плана).

В меню Отключение компьютера будут отображены пункты Режим сна (S3/ S4) и Выключение компьютера (S5), которые позволяют быстро и просто управлять питанием системы.

# Управление питанием через монитор ENERGY STAR

Функция управления питанием позволяет компьютеру переходить в состояние низкого энергосбережения или в "спящий" режим после определенного времени бездействия. При использовании монитора с поддержкой ENERGY STAR, эта функция управления питанием работает аналогично. Для использования энергосбережения функция управления питанием настроена для работы по следующей схеме:

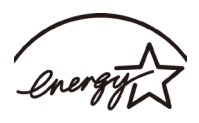

ENERGY STAR

- Выключать дисплея после 15 минут простоя
- Входить в спящий режим после 30 минут простоя

# > Вывод компьютера из спящего режима

Компьютер можно вывести из спящего режима, подав команду с помощью:

- кнопки питания,
- по сети (Wake On LAN),
- мыши,
- клавиатуры.

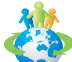

# Советы по экономии электроэнергии:

- Выключайте монитор с помощью кнопки питания, если компьютер не будет использоваться продолжительное время.
- Отрегулируйте настройки в Power Options (параметрах электропитания) в ОС Windows для оптимизации управления электропитанием ПК.
- Для управления энергопотреблением установите специальное программное обеспечение.
- Всегда отсоединяйте кабель питания переменного тока от розетки, если компьютер не будет использоваться продолжительное время. Это позволит сэкономить электроэнергию.

# Подключение к локальной сети (Windows 10)

# Проводная сеть

- 1. Щелкните правой кнопкой меню [Start] (Пуск) и выберите [Control Panel] (Панель управления) из списка.
- Выберите пункт [View network status and tasks] (Просмотр состояния сети и задач) в разделе [Network and Internet] (Локальная сеть и Интернет).

| Adjust y | our computer's settings                                                                                                    |                  | View by: Category -                                                                                               |
|----------|----------------------------------------------------------------------------------------------------|------------------|----------------------------------------------------------------------------------------------------|
|          | System and Security<br>Review your computer's status<br>Save backup copies of your files with File History<br>Backup and Restore (Windows 7)<br>Find and fix problems | <u>88</u><br>No. | User Accounts<br>Change account type<br>Appearance and Personalization<br>Change the theme                        |
|          | Network and Internet<br>Connect to the Internet<br>View network status and tasks<br>Choose homegroup and sharing options                                              | 3                | Adjust screen resolution<br>Clock, Language, and Region<br>Add a language<br>Change input methods                 |
|          | Hardware and Sound<br>View devices and printers<br>Add a device<br>Adjust commonly used mobility settings                                                             | G                | Change date, time, or number formats<br>Ease of Access<br>Let Windows suggest settings<br>Optimize visual display |
| õ        | Programs<br>Uninstall a program                                                                                                    |                  |                                                                                                    |

 Выберите [Set up a new connection or network] (Создание и настройка нового подключения или сети).

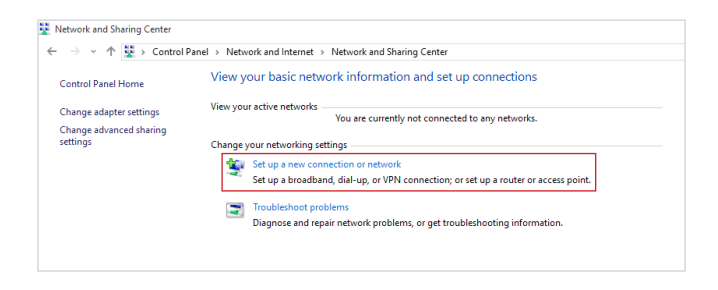

3-4

- 4. Выберите [Connect to the Internet] (Подключиться к Интернету) и нажмите на кнопку [Next] (Далее).
- Выберите пункт [Broadband (PPPoE)] (Высокоскоростное (PPPoE)), чтобы подключиться с помощью технологии DSL или кабеля с использованием имени пользователя и пароля.

|                                                                                         | - |     | ×    |
|-----------------------------------------------------------------------------------------|---|-----|------|
| 🗧 🤹 Connect to the Internet                                                             |   |     |      |
| How do you want to connect?                                                             |   |     |      |
| Broadband (PPPoE)<br>Connect using DSL or cable that requires a user name and password. |   |     |      |
|                                                                                         |   |     |      |
|                                                                                         |   |     |      |
| ☐ Show connection options that this computer is not set up to use                       |   |     |      |
|                                                                                         |   | Car | ncel |

6. Введите данные, предоставленные поставщиком интернет-услуг (ISP) и нажмите кнопку [Connect] (Подключить), чтобы создать подключение к ЛВС.

| Type the informatic | n from your Internet service provider (ISP) |
|---------------------|---------------------------------------------|
| User name:          | [Name your ISP gave you]                    |
| Password:           | [Password your ISP gave you]                |
|                     | Show characters                             |
|                     | Remember this password                      |
| Connection name:    | Broadband Connection                        |
|                     |                                             |
| Allow other peep    | le te ure this connection                   |
| Allow other peop    | ie to use this connection                   |

# 1. Откройте меню [Start] (Пуск) —, щелкните вкладку [Settings] (Настройка) и выберите [Network and Internet] (Локальная сеть и Интернет).

Беспроводная сеть

- Откроется список доступных беспроводных сетей. Выберите тип подключения из списка.
- 3. Для создания нового подключения выберите [Network and Sharing Center] (Центр управления сетями и общим доступом).

| Related settings                |
|---------------------------------|
| Change adapter options          |
| Change advanced sharing options |
| Network and Sharing Center      |
| HomeGroup                       |
| Internet options                |
| Windows Firewall                |

- Выберите [Set up a new connection or network] (Создание и настройка нового подключения или сети).
- Затем выберите пункт [Manually connect to a wireless network] (Подключиться к беспроводной сети вручную) и нажмите кнопку [Next] (Далее)..
- 6. Введите данные новой беспроводной сети и нажмите кнопку [Next] (Далее).

| Network name:                      | 1                                                                  |                  |                     |  |
|------------------------------------|--------------------------------------------------------------------|------------------|---------------------|--|
| Security type:                     | [Choose an option]                                                 | ~                |                     |  |
| Encryption type:                   |                                                                    | $\sim$           |                     |  |
| Security Key:                      |                                                                    |                  | Hide characters     |  |
| Start this conne                   | tion automatically                                                 |                  |                     |  |
| Connect even if<br>Warning: If you | the network is not broadcasting<br>select this option, your comput | ı<br>er's privac | y might be at risk. |  |

7. Будет создано новое подключение к беспроводной сети.

# 3-6

# Boccтановление Системы (Windows 10)

Функция восстановления системы может потребоваться в следующих случаях.

- Восстановление исходных заводских параметров системы.
- Появление ошибок в используемой операционной системе.
- Нарушение нормальной работы операционной системы из-за вирусов
- При установке ОС с другим языком системы.

Перед тем, как воспользоваться функцией восстановления системы, создайте резервную копию важных данных, сохраненных на жестком диске системы, на других носителях информации.

Если восстановить систему с помощью описанной ниже процедуры не удастся, обратитесь к местному дистрибьютору или уполномоченный сервисный центр для получения помощи.

# Возврат компьютера в исходное состояние

- Откройте меню [Start] (Пуск), целкните вкладку [Settings] (Настройка) и выберите [Update and security] (Обновление и безопасность).
- Выберите пункт [Recovery] (Восстановление) и нажмите на кнопку [Get started] (Начать) под пунктом [Reset this PC] (Возврат компьютера в исходное состояние), чтобы запустить восстановление системы.

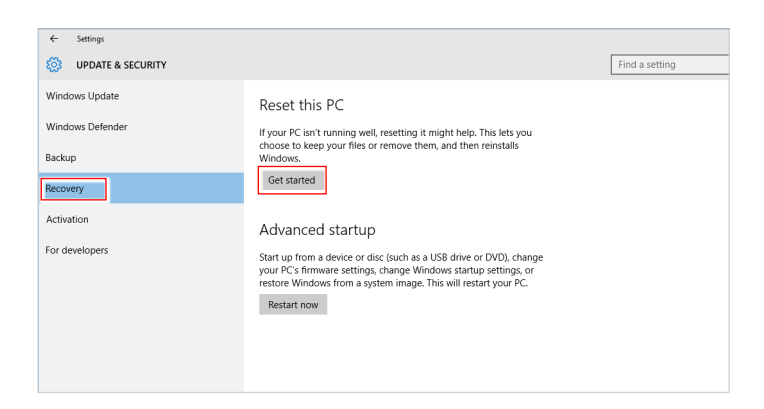

 На экран выводится окно [Choose an option] (Выбор параметра). Выберите пункт [Кеер my files] (Сохранить мои файлы) или [Remove everything] (Удалить все).

| Keep my files         |                                    |        |  |
|-----------------------|------------------------------------|--------|--|
| Removes apps and s    | ettings, but keeps your personal   | files. |  |
| Remove eventhing      |                                    |        |  |
| Removes all of your p | personal files, apps, and settings |        |  |
|                       |                                    |        |  |
|                       |                                    |        |  |
|                       |                                    |        |  |

|                                       | Сохранить мои фай | ілы                               |                               |  |
|---------------------------------------|-------------------|-----------------------------------|-------------------------------|--|
| Возврат                               |                   | Только тот диск, на               | Удалить только мои файлы      |  |
| компьютера<br>в исходное<br>состояние | Удалить все       | котором установлена<br>OC Windows | Удалить файлы и очистить диск |  |
|                                       |                   | Все диски                         | Удалить только мои файлы      |  |
|                                       |                   |                                   | Удалить файлы и очистить диск |  |

# 3-8

# > Сохранить мои файлы

1. Выберите [Keep my files] (Сохранить мои файлы).

| hoose an option                                                                                                    |        |
|----------------------------------------------------------------------------------------------------|--------|
| Removes apps and settings, but keeps your personal files.  Remove everything Removes all of your personal files, apps, and settings. |        |
|                                                                                                    |        |
|                                                                                                    | Cancel |

 На экране [Your apps will be removed] (Ваши приложения будут удалены) отображается список приложений, которые потребуется переустановить из Интернета или с установочных дисков. Нажмите кнопку [Next] (Далее).

| ۲ | Your apps will be removed                                                                                                    |
|---|----------------------------------------------------------------------------------------------------|
|   | Many apps can be reinstalled from the Store, but the following apps will need to be<br>reinstalled from the web or installation discs. This list will be saved to the desktop after<br>you reset this PC. |
|   |                                                                                                    |
|   |                                                                                                    |
|   |                                                                                                    |
|   | Next                                                                                                    |

 На следующем экране отображаются изменения, которые будут произведены в ходе выполнения. Нажмите на кнопку [Reset] (Сброс), чтобы начать сброс системы.

| Ready to reset this PC                                                                                                    |
|----------------------------------------------------------------------------------------------------|
| Resetting will:<br>• Remove all apps and programs that didn't come with this PC<br>• Change settings back to their defaults<br>• Reinstall Windows without removing your personal files |
| This will take a while and your PC will restart.                                                                                                    |
|                                                                                                    |
|                                                                                                    |
| Reset                                                                                                    |

# > Удалить все

1. Выберите [Remove everything] (Удалить все).

| Keep my files<br>Removes apps and settings, I | but keeps your personal files. |  |
|-----------------------------------------------|--------------------------------|--|
| Remove everything                             |                                |  |
| Removes all of your personal                  | files, apps, and settings.     |  |
|                                               |                                |  |

- Если в компьютере имеется несколько жестких дисков, на экран выводится окно для выбора [Only the drive where Windows is installed] (Только тот диск, на котором установлена ОС Windows) или [All drives] (Все диски).
- 3. Затем нужно выбрать [Just remove my files] (Удалить только мои файлы) или [Remove files and clean the drive] (Удалить файлы и очистить диск).

| Just remove my files<br>This is quicker, but less secure. Use this if you're keeping the PC.                                                                           |  |
|----------------------------------------------------------------------------------------------------|--|
| Remove files and clean the drive<br>This might take a few hours, but will make it harder for someone to recover<br>removed files. Use this if you're recycling the PC. |  |

 На следующем экране отображаются изменения, которые будут произведены в ходе выполнения. Нажмите на кнопку [Reset] (Сброс), чтобы начать сброс системы.

| C | Resetting will remove:<br>• All the personal files and user accounts on this PC<br>• Any apps and programs that didn't come with this PC<br>• Any changes made to settings |
|---|----------------------------------------------------------------------------------------------------|
|   | This will take a while and your PC will restart.                                                                                                    |
|   | Reset                                                                                                    |

# 3-10

# A

# Поиск и устранение неисправностей

# Система не запускается.

- 1. Проверьте, включена ли вилка в розетку и включите питание системы.
- 2. Проверьте, надежно ли подключен сетевой шнур и все кабели.

При включении компьютера на экране появляется сообщение "Operating System not Found (Операционная система не найдена)" или не запускается Windows.

- 1. Проверьте наличие в оптическом дисководе компакт/DVD дисков. Если компакт/DVD диск установлен, извлеките его и перезагрузите компьютер.
- 2. Проверьте параметры приоритета устройств при загрузке в настройках BIOS Setup.

### Система не выключается.

Для выключения компьютера рекомендуется использовать значок "Выключить компьютер" в операционной системе. При выключении другими способами, в частности, теми, которые приводятся ниже, возможна потеря данных. Если кнопка "Выключить компьютер" не работает, выполните одно из следующих действий:

- 1. Нажмите на клавиши Ctrl+Alt+Del, затем выберите "Выключить компьютер".
- 2. Нажмите и удерживайте кнопку питания до отключения системы.
- 3. Отсоедините кабель питания от системы.

### Не работает микрофон.

- При использовании встроенного микрофона откройте меню Start (Пуск)
   Control Panel (Панель управления) >Sounds and Audio Devices (Звуки и аудиоустройства) > Audio (Звук) и проверьте, не выключен ли звук.
- При использовании внешнего микрофона проверьте, подключен ли микрофон к соответствующему разъему.

# Неполадки Интернет-соединения.

- Если возникают неполадки при подключении к поставщику услуг Интернета (ISP), проверьте отсутствие технических неисправностей у поставщика услуг.
- Проверьте сетевые настройки и подключение, и убедитесь в правильности настроек системы для доступа к Интернету.
- Ухудшение скорости передачи данных в беспроводной сети из-за расстояния и препятствий между устройствами и точками доступа. Для достижения максимальной скорости передачи данных выберите ближайшую к вашей системе точку доступа.

A-2

## Не работают динамики.

- Проверьте настройки общей громкости воспроизведения в Звуковом микшере.
- При использовании приложения с собственным регулятором громкости проверьте, не выключен ли в нем звук.
- 3. Если к разъему для наушников подключен звуковой кабель, отсоедините его.
- 4. Если в системе имеется функция экранного меню, настройте громкость экранного меню.

DVD дисковод системы не читает компакт/DVD диски.

- 1. Расположите компакт/DVD диск в дисководе наклейкой вверх.
- Если для воспроизведения компакт/DVD диска требуется программное обеспечение, убедитесь в том, что оно установлено в соответствии с указаниями программы.
- Если при воспроизведении DVD диска появляется предупреждение о региональном кодировании, это может означать, что DVD диск несовместим с DVD дисководом вашей системы. Региональный код указан на упаковке диска.
- 4. Если вы видите изображение, но не слышите звук, проверьте медиаплеер. Кроме того, проверьте, не отключен ли звук в динамиках и настройках общей громкости воспроизведения в Звуковом микшере.
- Проверьте правильность установки драйверов. Откройте меню Start (Пуск) > Control Panel (Панель управления) > System (Система) > Device Manager (Диспетчер устройств).
- 6. При прочтении грязных или затертых дисков компьютер может зависнуть. При необходимости выполните перезагрузку компьютера, извлеките диск и проверьте наличие на нем загрязнений и царапин.
- 7. Рекомендуется использовать следующее ПО для DVD плеера: PowerDVD или WinDVD для воспроизведения формата DVD video.

# Не открывается лоток оптического дисковода для DVD дисков.

- 1. Убедитесь, что компьютер включен.
- 2. Нажмите на кнопку Извлечь на панели DVD дисковода.
- Если кнопка Извлечь не срабатывает, вставьте острый тонкий предмет в отверстие возле кнопки Извлечь и откройте лоток дисковода.

### Отсутствует изображение на мониторе системы.

- 1. Проверьте, включена ли вилка в розетку, и включите питание системы.
- Возможно, система находится в спящем режиме. Нажмите на любую клавишу для ее пробуждения.

# Технические характеристики устройства\*

#### Физические характеристики

87мм х 513.2мм х 392.1мм

### Процессор

- Процессор Intel<sup>®</sup> Celeron<sup>®</sup> N3050 (2М кэш, до 2.16 ГГц)
- Процессор Intel<sup>®</sup> Celeron<sup>®</sup> N3050 (2М кэш, до 2.16 ГГц)
- Процессор Intel<sup>®</sup> Pentium<sup>®</sup> N3700 (2М кэш, до 2.40 ГГц)

### Чипсет

NA

### Память

- DDR3L 1600 МГц So-DIMM 1 х слот
- Максимальный объем 8 ГБ

### Коммуникационные порты

- Bluetooth: поддерживается комбинированным модулем М.2+ВТ4.0
- Беспроводная сеть: поддерживается модулем M.2 WLAN
- Сеть: на базе контроллера Realtek® RTL8111G Gigabit Ethernet

# Звук

HDA Codec на базе контроллера Realtek<sup>®</sup> ALC887

# Дисплей

- 21.5 дюйма Full HD дисплей с LED подсветкой
- Оптимальное разрешение 1920 х 1080 пикселей
- Стандартные пропорции экрана 16:9 (широкоэкранный)

# Задние порты ввода/вывода

- 1 разъем LAN
- 1 разъем speaker-out
- 1 разъем mic-in
- 4 порта USB 2.0
- 1 порт HDMI-out
- 1 порт СОМ
- 1 разъем ТВ антенны (опционально)

## Боковые порты ввода/вывода

- 1 разъем питания
- 2 порта USB 3.0
- 1 устройство чтения карт памяти 3-в-1 (SD/MMC/MS)

# Запоминающие устройства

- Жесткий диск: 3.5"
- Оптический привод: Slim DVD Super Multi

# Стерео динамики

• 2 стерео динамика

# Веб-камера

1 мегапиксел + 1 цифровой микрофон

# Питание

- 65Bт, AC/DC блок питания
- Входное напряжение: 100~240В, 1.5А, 50~60Гц
- Выходное напряжение: 19В 3.42А

# BIOS

UEFI или Legacy Model

\*Некоторые характеристики могут быть изменены изготовителем без предварительного уведомления. Пожалуйста, уточняйте технические характеристики у поставщика оборудования.

# ПРИЛОЖЕНИЕ К РУКОВОДСТВУ ПОЛЬЗОВАТЕЛЯ

| 1 | Оборудование                                                 | Моноблок ( All-in-One PC)                                                                                                    |
|---|--------------------------------------------------------------|----------------------------------------------------------------------------------------------------|
| 2 | Торговая марка                                               | msi                                                                                                    |
| 3 | Назначение                                                   | Использование в качестве стационарного персонального компьютера                                                                                                    |
| 4 | Изготовитель, адрес                                          | MICRO-STAR INTERNATIONAL CO., LTD.<br>No. 69, Lide Street, Zhonghe District, New Taipei City 235, Taiwan<br>(R.O.C.)                                                                                                    |
| 5 | Страна производства                                          | Китай                                                                                                    |
| 6 | Наименование и<br>местонахождение<br>уполномоченного<br>лица | ООО «ЭмЭсАй Компьютер»<br>Юридический адрес: 127273 г. Москва, Березовая аллея, 5А стр. 7<br>офис 307А<br>Фактический адрес: 127273 г. Москва, Березовая аллея, 5А стр. 1-3<br>офис 307                                                                                                    |
| 7 | Информация<br>для связи с<br>уполномоченным<br>лицом         | Телефон : +7 (495) 981-4509<br>Факс: +7 (495) 981-4508                                                                                                    |
| 8 | Знак соответствия                                            | EAC                                                                                                    |
| 9 | Правила и условия<br>монтажа                                 | <ol> <li>Во избежание повреждения устройства используйте только<br/>адаптер питания, идущий в комплекте с моноблоком.</li> <li>Рекомендуется сначала подключить кабель питания адаптера к<br/>моноблоку и только потом к электрической розетке.</li> <li>Перед включением системы убедитесь, что устройство<br/>заземлено посредством кабеля питания и электрической<br/>розетки с заземлением.</li> <li>Не используйте острые предметы для работы с сенсорным<br/>экраном моноблока.</li> <li>Отрегулируйте подставку моноблока, установив ее на<br/>определенный угол, обеспечивающий устойчивое положение<br/>устройства.</li> <li>Подключите адаптер питания к устройству и вставьте<br/>электрическую вилку в розетку.</li> <li>Для включения системы нажмите кнопку питания.</li> </ol> |
|   |                                                              |                                                                                                    |

| 1  | Правила и условия<br>хранения                                                                                 | <ol> <li>Не допускайте воздействия на устройство высокой влажности и<br/>высоких температур.</li> </ol>                                                                                                    |
|----|----------------------------------------------------------------------------------------------------|----------------------------------------------------------------------------------------------------|
|    |                                                                                                    | <ol> <li>Всегда отсоединяйте кабель питания или отключайте<br/>настенную розетку, если устройство не будет использоваться<br/>продолжительное время, это позволит сэкономить<br/>электроэнергию.</li> </ol>               |
|    |                                                                                                    | <ol> <li>Отверстия на корпусе устройства обеспечивают конвекцию<br/>воздуха и предотвращают его перегрев. Не закрывайте эти<br/>отверстия.</li> </ol>                                                                     |
|    |                                                                                                    | <ol> <li>Не храните устройство в непроветриваемых местах с<br/>температурой выше 60°С (140°F) и ниже 0°С (32°F), так как это<br/>может привести к его повреждению.</li> </ol>                                             |
| 1  | Правила и условия<br>транспортировки                                                                          | Транспортировка устройства допускается только в заводской<br>упаковке, любым видом транспорта, без каких-либо ограничений по<br>расстоянию.                                                                               |
| 12 | Правила и условия<br>реализации                                                                               | Без ограничений                                                                                                    |
| 13 | Правила и условия<br>утилизации<br>(уточнение<br>информации,<br>приведённой<br>в Руководстве<br>Пользователя) | По окончании срока службы оборудования, пожалуйста, свяжитесь<br>с авторизованным сервисным центром MSI, чтобы получить<br>информацию о его утилизации.                                                                   |
| 1  | Действия в случае<br>обнаружения<br>неисправности<br>оборудования                                             | <ul> <li>В случае обнаружения неисправности:</li> <li>Выключите устройство.</li> <li>Отсоедините вилку кабеля питания от электрической розетки.</li> <li>Полкимуните вилку кабеля питания к электрической сети</li> </ul> |
|    |                                                                                                    | <ol> <li>нодоло иле вилку касели питалии к электрической сети.</li> <li>Включите устройство.</li> </ol>                                                                                                    |
| 15 | Месяц и год<br>изготовления<br>оборудования                                                                   | Дата производства указана на наклейке упаковочной коробки                                                                                                    |

Уважаемый Пользователь ! Благодарим Вас за то, что выбрали Моноблок **ГПСБ**